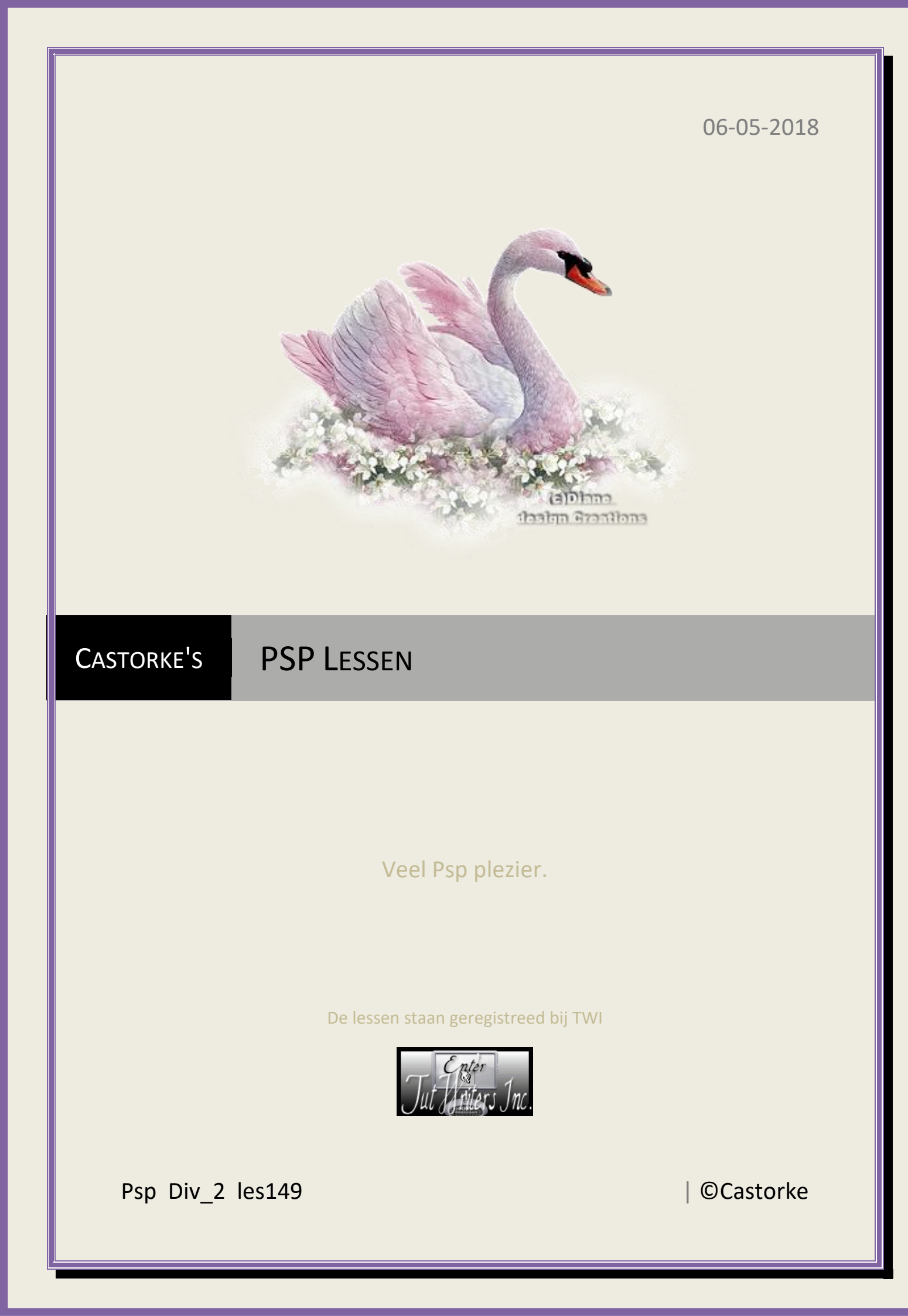

©Castorke

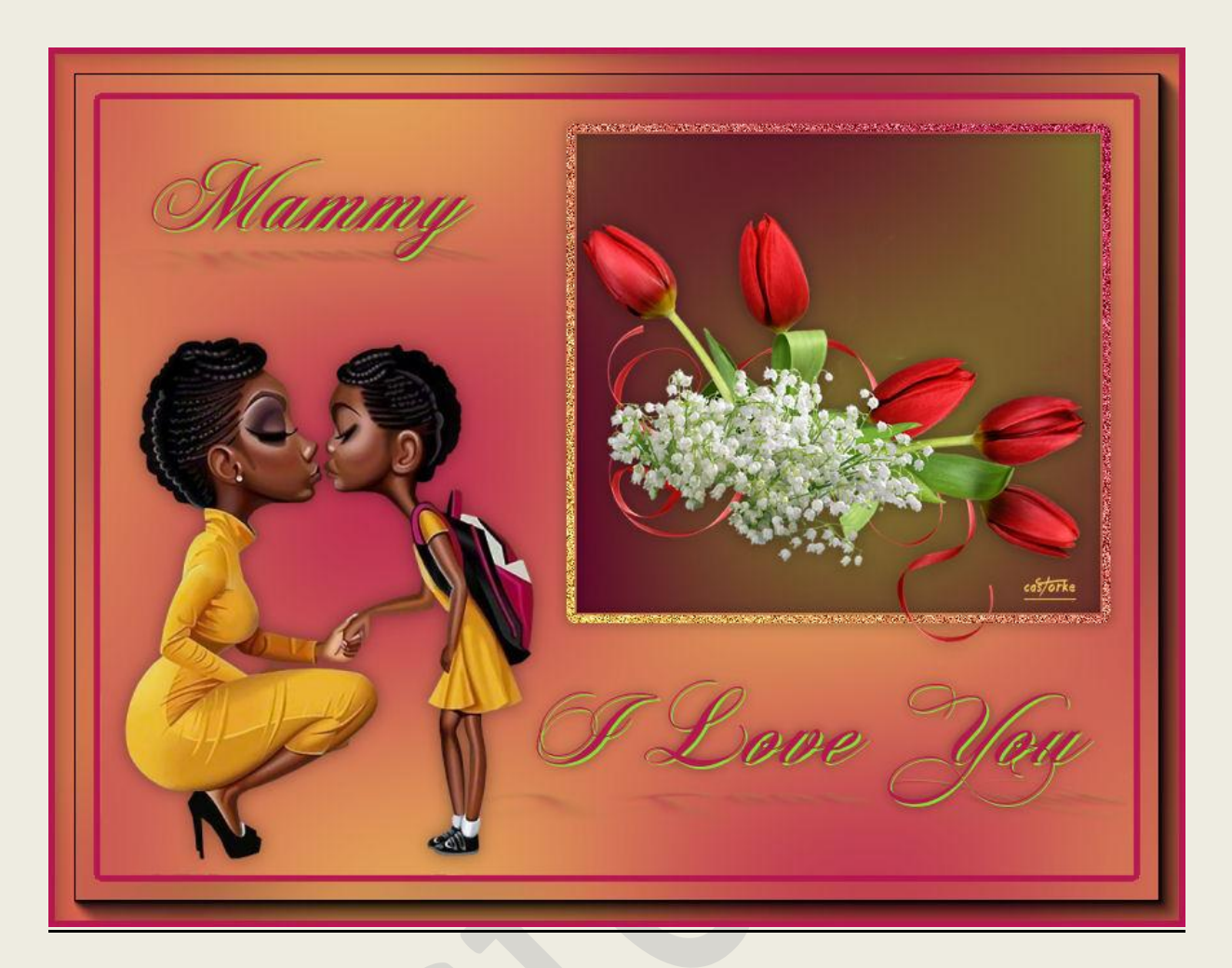

**PSP** - Les 149

Is door mezelf gemaakt met psp9 kan best met een ander PSP programma gemaakt worden. Iedere gelijkenis berust op louter toeval.

> <u>Materiaal</u>: Tubes SVB, gedeeld in groepen. Credits vind je <u>hier</u>.

Met dank aan de tubeuses. Respecteer hun werk aub! Zonder hen was deze les niet tot stand gekomen.

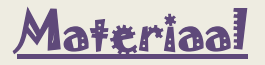

**<u>Filters</u>**: Simple/ Zoomout and flip en Diamonds, AAA Frames/ Foro frame....

http://www.castorke.be/tutorial/div\_2/tutorial\_diversen\_9.html

- 1. Open alphakanaal.
- 2. Ctrl + D (Afbeelding kopiëren) Hierop werken we verder.
- 3. Sluit het origeneel.
- 4. Kleuren: Vg-kleur: #f0c55a Ag-kleur: #b71851
- 5. Vul met Lineair verloop. hoek 45, herhalingen 0
- 6. Effecten/ Insteekfilters/ Simple/Zoomout and flip. std instel.
- 7. Effevten/ Insteekfilters/ Simple/ Diamonds std.instel.
- 8. Aanpassen / Vervaging/ Gaussiaanse vervaging 50
- 9. Nieuwe rasterlaag.
- 10. Selecties/ Selecties\_laden en opslaan/ Selecties\_uit alfakanaal. Selectie1
- 11. Wissel in het kleurenpallet de voorgondkleur naar de achtergondkleur door op het

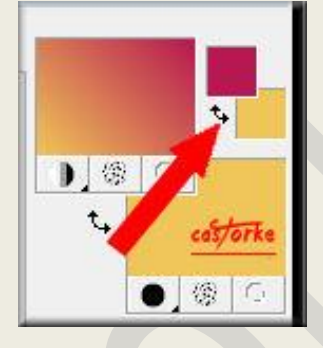

haakje te klikken.

- 12. Vul met verloop
- 13. Zet Mengmodus op verschil.
- 14. Laagdekking 48
- 15. Nieuwe rasterlaag.
- 16. Selecties/ Selecties\_laden en opslaan/ Selecties\_uit alfakanaal. Selectie2
- 17. Selecties/ Wijzigen/ Selectieranden selecteren.

| Binnen                     |          | Randbreedte: |
|----------------------------|----------|--------------|
| ◯ Buiten<br>◯ Beide zijden | cas/orke | 6            |
| Anti-alias                 |          |              |

- 18. Vul met verloop.
- 19. Aanpassen/ grofkorreligheid toevoegen : willekeurig, 68
- 20. Slagschaduw 0,0, 40, 15 kleur zwart.
- 21. Selecties/ Niets selecteren.
- 22. Open 13\_7223
- 23. Kopieer en plak als nieuwe laag op je werk.
- 24. Afbeelding/ Formaat wijzigen 80%

Formaat van alle lagen wijzigen NIET aanvinken.

- 25. Slagschaduw 0, 0, 40, 20 kleur zwart.
- 26. Zet op zijn plaats.
- 27. Open SvB Naar school

http://www.castorke.be/tutorial/div\_2/tutorial\_diversen\_9.html

- 28. Kopieer en plak als nieuwe laag op je werk.
- 29. Afbeelding/ Formaat wijzigen 70%

Formaat van alle lagen wijzigen NIET aanvinken.

- 30. Slagschaduw 0, 0, 40, 20 kleur zwart.
- 31. Zet op zijn plaats.
- 32. Open castorke\_mammy\_i\_love\_you
- 33. Kopieer en plak op je werk.
- 34. Bewerken/ samengevoegd kopiëren
- 35. Afbeelding/ Randen toevoegen 40 kleur wit.
- 36. Tik met je toverstaf tolerantie 0, doezelen op 0, in de witte rand.
- 37. Plakken in selectie. (zit nog in geheugen)
- 38. Aanpassen/ Vervaging/ Gaussiaanse vervaging 50
- 39. Laat de selectie staan.
- 40. Nieuwe rasterlaag.
- 41. Vul met kleur #b71851 (voorgrondkleur)
- 42. Selecties/ Wijzigen/ Inkrimpen.
- 43. Delete.
- 44. Niets selecteren.
- 45. Activeer onderst laag (achtergond).
- 46. Effecten/ Insteekfilters/ AAA Frames/ Foto frame.... width 20
- 47. Vergeet je naam of watermerk niet te plaatsen.
- 48. Opslaan als .jpg

Zo dat was het ik hoop dat je er van genoten hebt.

Ben benieuwd naar je werk. Stuur het me in originele grootte.

Plaats ik het bij de andere werkjes. Hier

Vermeld wel je naam, het lesnummer, titel. Succes !

Vraagjes mag je me altijd mailen..

Email 🙀

Het is verboden deze les geheel of gedeeltelijk te kopiëren. De lessen staan geregistreed bij TWI

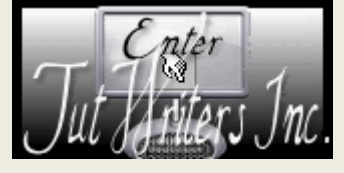

-----

http://www.castorke.be/tutorial/div\_2/tutorial\_diversen\_9.html

Pagina 4 van 4